#### Inscrição de Restos a Pagar Não Processados

Departamento de Contabilidade e Finanças

Secretaria de Planejamento e Orçamento

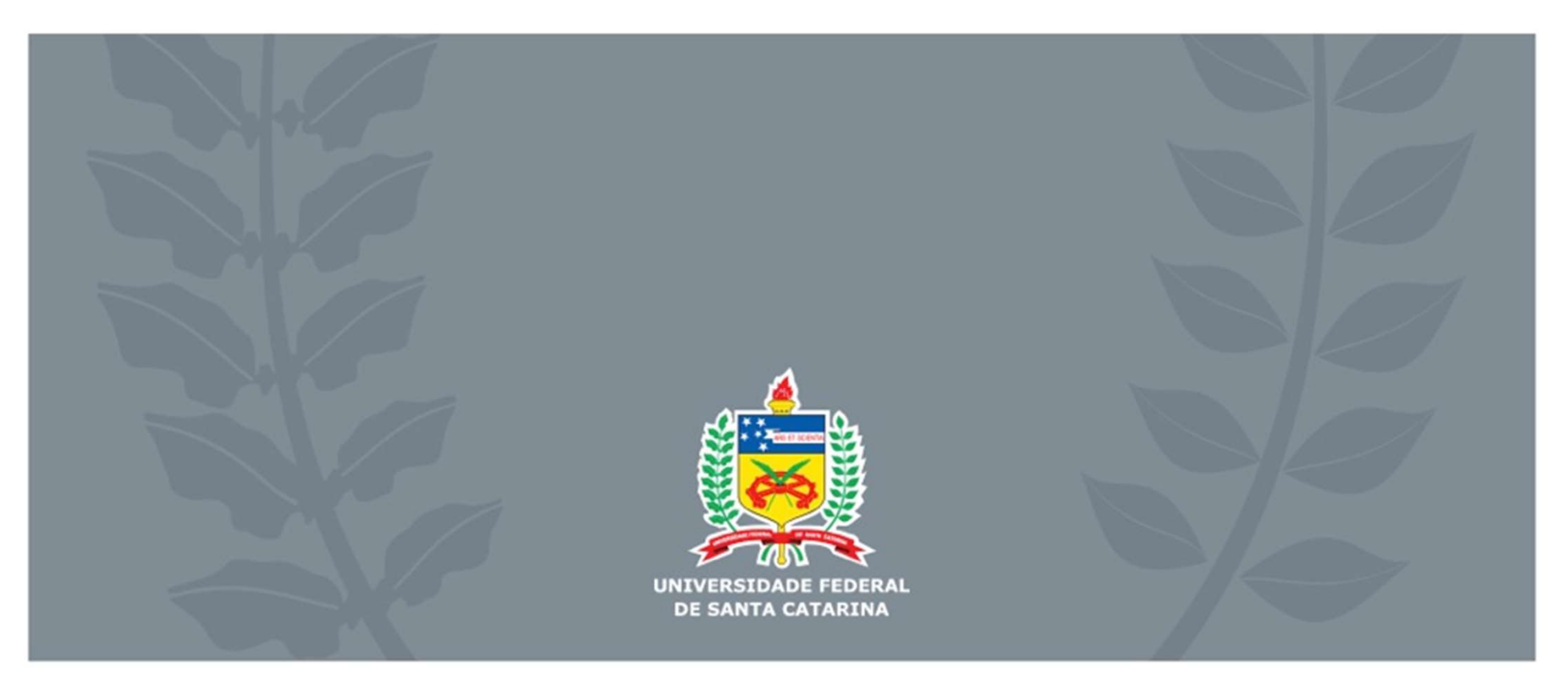

# Objetivo

O presente treinamento tem por objetivo capacitar servidores que desenvolvam atividades ligadas à execução orçamentária em sua lotação, para cumprimento do procedimento de indicação de inscrição de Restos a Pagar não Processados no âmbito de suas Unidades, Acadêmicas ou Administrativas.

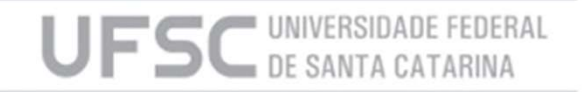

Processo Legislativo:

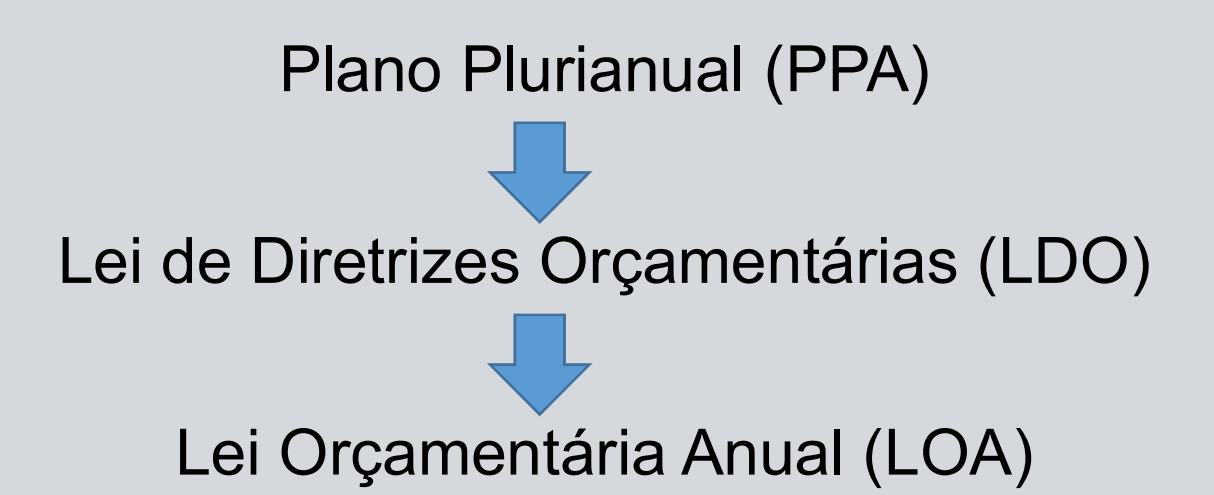

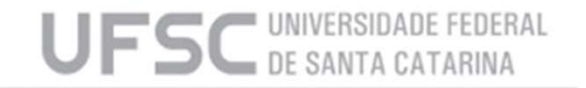

Processo Executivo:

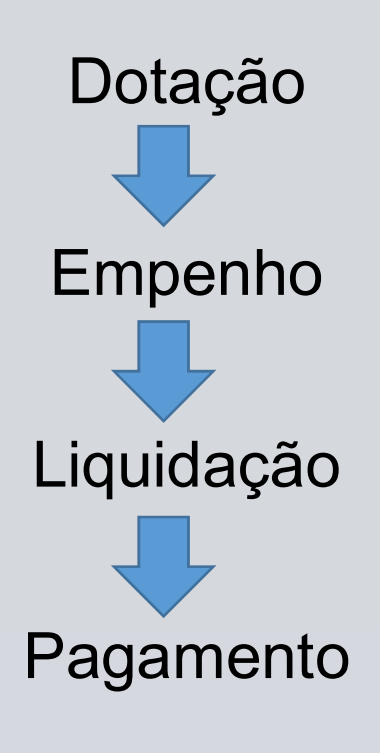

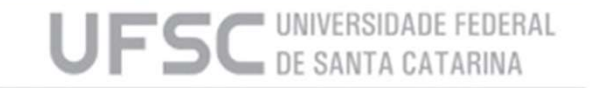

Processo Executivo:

- Dotação: ato que materializa a LOA contabilmente, registrando os créditos autorizados e suas movimentações.
- Empenho: o ato emanado de autoridade competente<sup>1</sup> que cria para o Estado obrigação de pagamento pendente ou não de implemento de condição.<sup>2</sup>
- Liquidação: o ato do órgão competente que, após exame da documentação, torna líquido e certo o direito do credor contra a Fazenda Pública.
- Pagamento: efetiva quitação do débito.
- 1 Ordenador de despesas

2 – Art. 58 da Lei Nº 4.320/1964

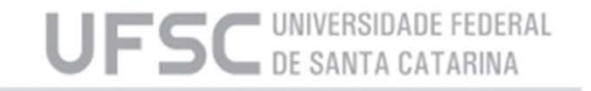

Princípios Orçamentários:

- Anualidade
- Unidade
- Universalidade
- Exclusividade
- Equilíbrio
- Não-afetação de receitas
- Especificação
- Legalidade
- Publicidade

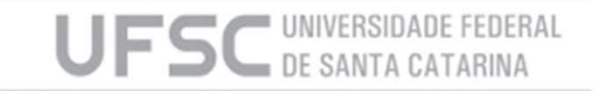

Princípios Orçamentários:

Anualidade

#### Lei 4.320/1964

Art. 2° A Lei do Orçamento conterá a discriminação da receita e despesa de forma a evidenciar a política econômica financeira e o programa de trabalho do Governo, obedecidos os princípios de unidade, universalidade e anualidade.

Art. 34. O exercício financeiro coincidirá com o ano civil.

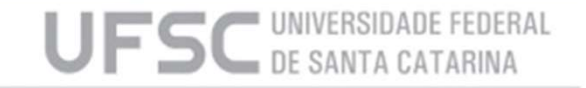

Especificidades do Processo Orçamentário:

- A LOA não é o único fator determinante na fixação de despesas autorizadas para um exercício, a LRF determina que o Poder Executivo deve estabelecer, por meio de Decreto, a programação financeira e o cronograma de execução mensal de desembolso.<sup>1</sup>
- A Nota de Empenho é a garantia de que o credor receberá seu pagamento caso faça a devida contraprestação, porém o prazo para pagamento depende de fatores orçamentários específicos.

1 – Art. 8º da Lei Complementar N° 101/2000 (LRF)

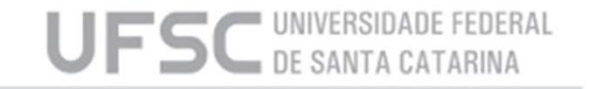

#### Lei 4.320/64:

Art. 36 Consideram-se Restos a Pagar as despesas empenhadas mas não pagas até o dia 31 de dezembro distinguindo-se as processadas das não processadas.

RP Processado (RPP) x RP Não Processado (RPNP)

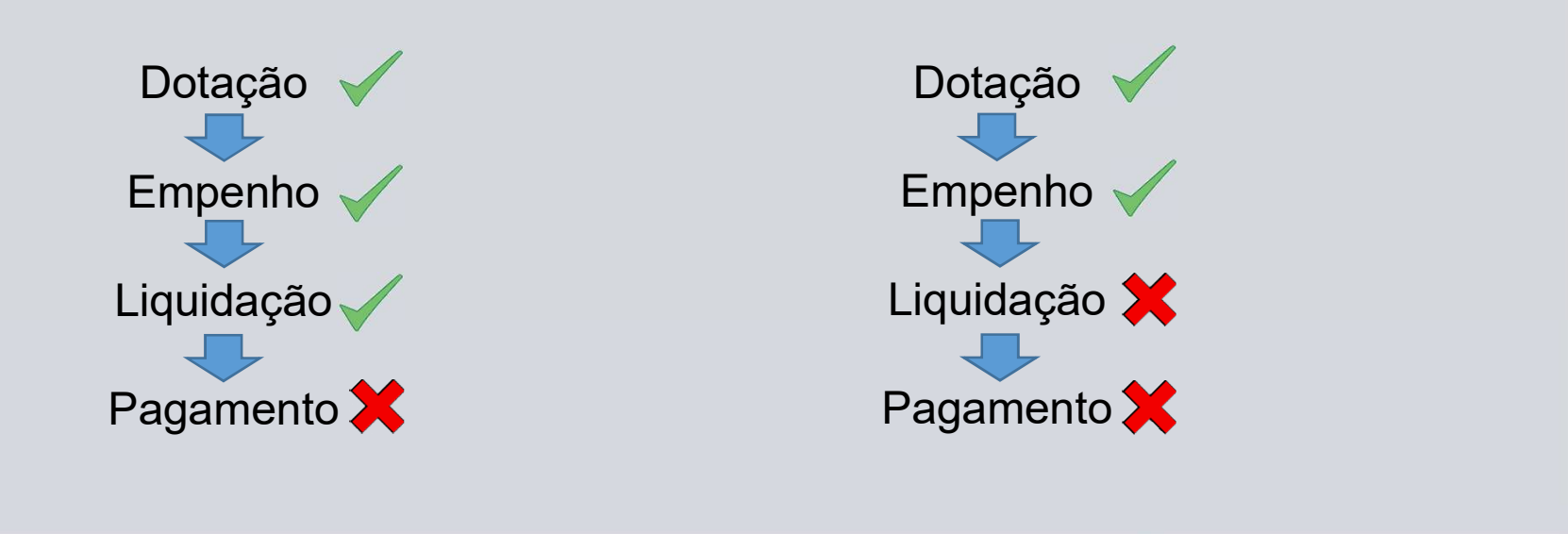

#### Decreto 93.872/86:

**Art. 68.** A inscrição de despesas como restos a pagar no encerramento do exercício financeiro de emissão da Nota de Empenho depende da observância das condições estabelecidas neste Decreto para empenho e liquidação da despesa.

**§ 10** A inscrição prevista no caput como restos a pagar não processados fica condicionada à indicação pelo ordenador de despesas.

§ 20 Os restos a pagar inscritos na condição de não processados e não liquidados posteriormente terão validade até 30 de junho do segundo ano subsequente ao de sua inscrição, ressalvado o disposto no § 3º.

**§ 20** Os restos a pagar inscritos na condição de não processados e que não forem liquidados **serão bloqueados** pela Secretaria do Tesouro Nacional do Ministério da Fazenda **em 30 de junho do segundo ano subsequente ao de sua inscrição**, e serão mantidos os referidos saldos em conta contábil específica no Sistema Integrado de Administração Financeira do Governo Federal - Siafi. (Decreto 9.428/2018)

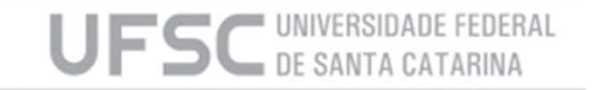

#### Decreto 93.872/86:

#### **Texto Antigo:**

**§ 30** Permanecem válidos, após a data estabelecida no § 20, os restos a pagar não processados que:

I - refiram-se às despesas executadas diretamente pelos órgãos e entidades da União ou mediante transferência ou descentralização aos Estados, Distrito Federal e Municípios, com **execução iniciada** até a data prevista no § 2o; ou

II - sejam relativos às despesas:

a) do Programa de Aceleração do Crescimento - PAC

b) do Ministério da Saúde; ou

c) do Ministério da Educação financiadas com recursos da Manutenção e Desenvolvimento do Ensino.

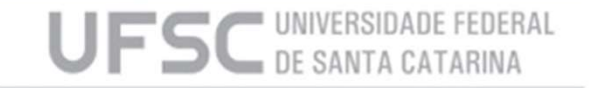

#### Decreto 93.872/86:

#### Texto Novo pelo Decreto 9.428/2018:

- § 30 Não serão objeto de bloqueio os restos a pagar não processados relativos às despesas:
- I do Ministério da Saúde; ou
- II decorrentes de emendas individuais impositivas discriminadas com identificador de resultado primário 6, cujos empenhos tenham sido emitidos a partir do exercício financeiro de 2016.

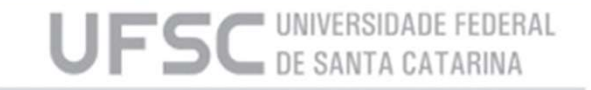

#### Decreto 93.872/86:

- § 40 As unidades gestoras responsáveis pelos saldos dos restos a pagar bloqueados poderão efetuar os respectivos desbloqueios, desde que se refiram às despesas executadas diretamente pelos órgãos e entidades da União ou mediante transferência ou descentralização aos Estados, ao Distrito Federal e aos Municípios, cuja execução tenha sido iniciada até a data prevista no § 2º.
- § 50 Considera-se iniciada a execução da despesa, para fins do disposto no § 4º:
- I na hipótese de aquisição de bens, a despesa verificada pela quantidade parcial entregue, atestada e aferida; ou
- II na hipótese de realização de serviços e obras, a despesa verificada pela realização parcial com a medição correspondente atestada e aferida.

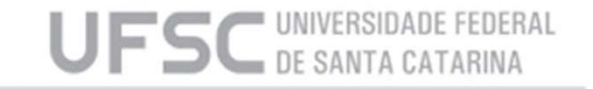

#### Decreto 93.872/86:

 § 70 Os restos a pagar não processados, desbloqueados nos termos do § 4º, e que não forem liquidados, serão cancelados em 31 de dezembro do ano subsequente ao do bloqueio.

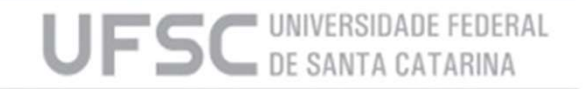

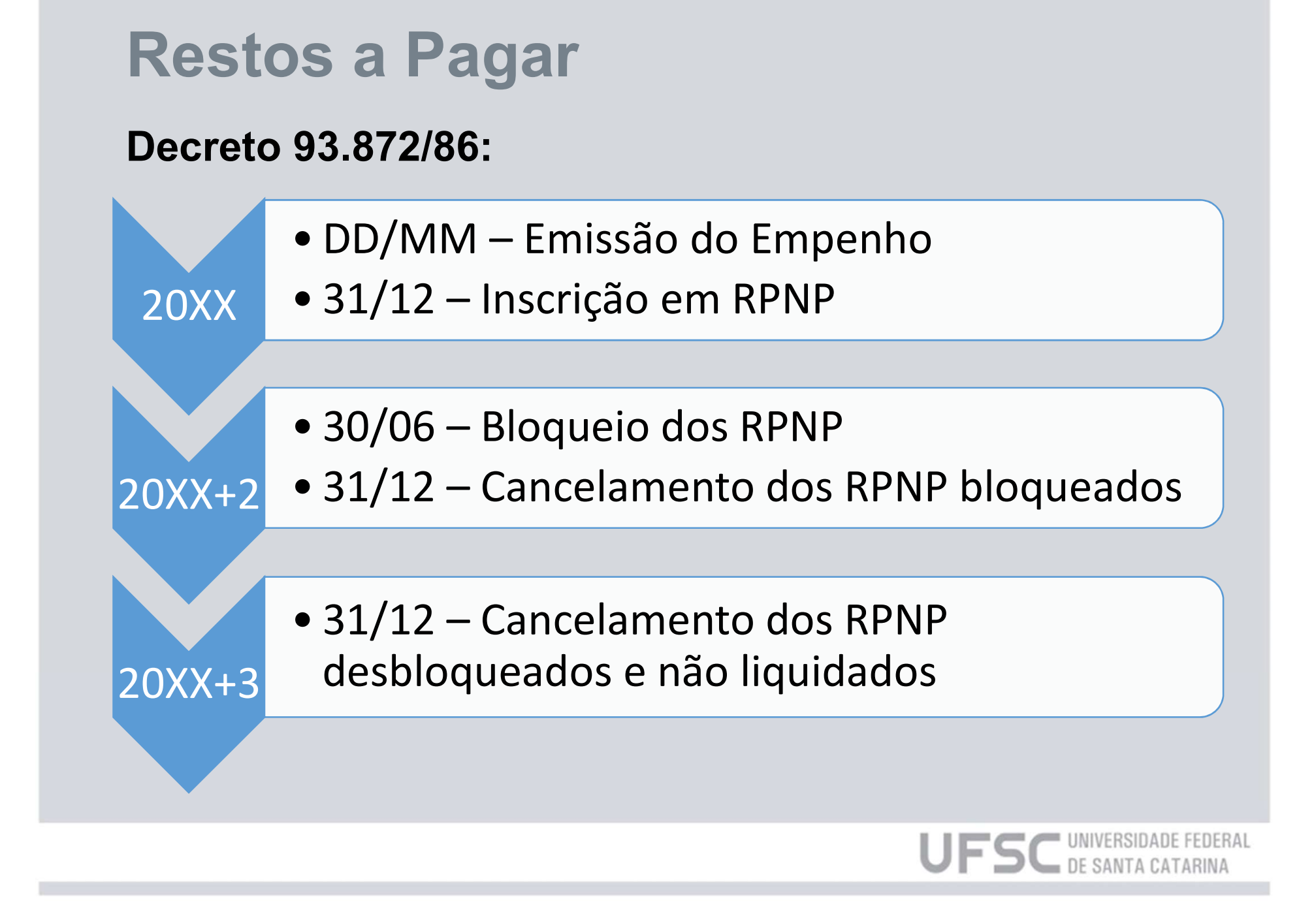

#### **Restos a Pagar x Anualidade**

O instrumento de Restos a Pagar foi criado com o intuito de permitir flexibilidade ao processo de execução do orçamento, uma vez que nem sempre as etapas de liquidação e/ou pagamento podem ser cumpridas durante o exercício financeiro em que a despesa foi autorizada.

Porém a inscrição deliberada de RP Não Processados afronta o princípio da Anualidade, uma vez que se torna perceptível que muitas das despesas inscritas não tiveram sua execução iniciada dentro do exercício em que foram empenhadas.

Apesar da exceção que o Decreto 93.872/86 cria às despesas financiadas com recursos da Manutenção e Desenvolvimento do Ensino, os Órgãos de Controle questionam a manutenção desses valores como RPNP e a sua legalidade à luz dos Princípios Orçamentários, da Lei 4.320/64, da LRF e da Constituição Federal.

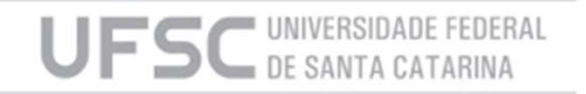

Para cumprir o Parágrafo 1º do Artigo 68 do Decreto 93.872/86 a SEPLAN, através do **Memorando Circular 003/SEPLAN/UFSC/2018**, solicita **Indicação de inscrição e reinscrição de Restos a Pagar Não Processados** na Universidade Federal de Santa Catarina pelos respectivos Ordenadores de Despesas.

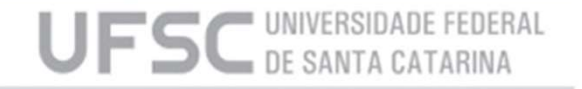

#### Passo 1 - Consulta

No sistema SARF/MATL deverá ser efetuada a consulta dos saldos de empenho no novo módulo de "Indicação", que será acessado através do Menu "Empenho".

| Emp | oenho   | Centro Custo       | DMSG             | Veículos Oficiais | P |
|-----|---------|--------------------|------------------|-------------------|---|
|     | Solicit | tação de empen     | ho               |                   |   |
|     | Const   | ulta Empenhos (    | entro de         | Custo             |   |
|     | Const   | ulta Empenhos F    | orneced          | or/Licitação      |   |
|     | Const   | ulta Saldos Licita | ção              |                   |   |
|     | Atribu  | uição SIAFI        |                  |                   |   |
|     | Contr   | atos               |                  |                   |   |
|     | Conv    | ênios              |                  |                   |   |
|     | Movi    | mentação Orçan     | nentária/        | Financeira        |   |
|     | Datas   |                    |                  |                   |   |
|     | Contr   | ole saldo          |                  |                   |   |
|     | Ranki   | ng Fornecedore     | 5                |                   |   |
|     | Relaç   | ão Fornecedor/N    | <b>A</b> aterial |                   |   |
|     | Order   | ns Bancárias       |                  | I                 |   |
|     | Diária  | s                  |                  | I                 | • |
| _   | Altera  | eção Contrato/Li   | citação          |                   |   |
|     | Indica  | ação               |                  |                   |   |

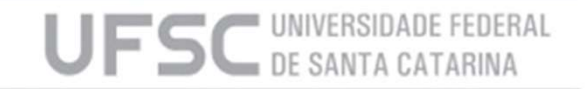

#### Passo 1 - Consulta

Para consulta dos Saldos deverão ser preenchidos os campos: UGR, Opção e Ano. Após o preenchimento basta clicar no botão "Empenhos com Saldo".

| s Consult         | ta      | _         | _          | marca   | ções de Mai | luterição de  | Linpeni                            | los de Exercicios Anterio |                       |             |          |  |
|-------------------|---------|-----------|------------|---------|-------------|---------------|------------------------------------|---------------------------|-----------------------|-------------|----------|--|
| ncial:  <br>Data: |         | -         |            |         |             | F<br>Centro   | <sup>p</sup> rocesso:<br>de Custo: |                           | •                     | <b>Grav</b> | ar       |  |
|                   |         |           |            |         | •           | <u>Unidad</u> | le Gestora:                        |                           |                       | Exclu       | ir       |  |
| ção:              |         |           | <u> </u>   |         |             |               | Natureza:<br>Atividade:            |                           | <b>}</b>              | Consult     | ar       |  |
|                   | Fechar? |           |            |         | -           | -             | Ano:                               | Empenhos                  | s com Saldo           | Fech        | ar       |  |
| G So              | lic.NE  | Número NE | Digittação | Manter? | Base Legal  | Processo      | Centro                             | Descrição                 | Centros Valor Empenho | Saldo Atual | Anulação |  |
|                   |         |           |            |         |             |               |                                    |                           |                       |             |          |  |
|                   |         |           |            |         |             |               |                                    |                           |                       |             |          |  |
|                   |         |           |            |         |             |               |                                    |                           |                       |             |          |  |
|                   |         |           |            |         |             |               |                                    |                           |                       |             |          |  |
|                   |         |           |            |         |             |               |                                    |                           |                       |             |          |  |
|                   | 1       | 1         |            |         |             |               | ······                             |                           |                       |             | >        |  |
| Linha             | Exc     | lui Linha |            |         |             |               | primir                             |                           |                       |             |          |  |
|                   |         |           |            |         |             |               |                                    |                           |                       |             |          |  |

#### Passo 1 - Consulta ATENÇÃO

1) A "Opção" será sempre "Indicação".

2) A consulta será sempre feita para apenas uma "UGR".

3) A consulta será sempre feita para apenas um "Ano".

Desta maneira como resultado final, um relatório por Ano e por UGR do Empenho.

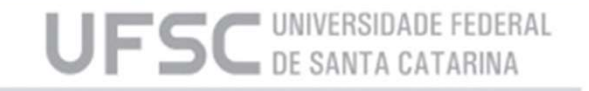

#### Passo 2 – Preenchimento e Gravação

Após a consulta deverão ser informados quais empenhos serão Inscritos e qual a Base Legal para sua inscrição.

| dicações Co | onsulta   |                    |           |         |            |              |            |                                |         |               | ា ប           |           |
|-------------|-----------|--------------------|-----------|---------|------------|--------------|------------|--------------------------------|---------|---------------|---------------|-----------|
| Sequencial: |           |                    |           |         |            |              | Processo:  |                                |         |               | V             |           |
| Data        |           |                    |           |         |            | Centro       | o de Cueto |                                |         | •             | 🚝 Grav        | ar        |
| D'did.      |           |                    |           |         | - Lecora   | -            |            |                                |         |               | Evelu         |           |
| UGR         |           | anto de Recursos r | Humanos   |         | ▼[153171   | <u>Unida</u> | de Gestor  | <u>a:</u>                      |         | •             |               | <u> </u>  |
| Opção:      | Indicação |                    | - I       |         |            |              | Naturez    | a:                             |         |               | 🗙 Limpa       | r         |
|             |           |                    |           |         | in.        |              | Atividad   | e:                             |         |               | Consult       | ar        |
|             | 🥅 Fecha   | 1?                 |           | 4       | ₩.         |              | An         | o: 2017 Empenhos com Sa        | ldo     |               | <b>Fech</b>   | ar        |
| UG          | Solic.NE  | Número NE Di       | igittação | Manter? | Base Legal | Processo     | Centro     | Descrição                      | Centros | Valor Empenho | Saldo Atual   | Anulaç 🔨  |
| → 150232    | 201700102 | 2017000001 13      | -01-2017  |         |            |              | 2210       | DEPARTAMENTO DE RECURSOS HUMAN |         | 156.513,75    | 156.513,75    | 156.5     |
| → 150232    | 201700151 | 2017000002 13      | -01-2017  |         |            |              | 2210       | DEPARTAMENTO DE RECURSOS HUMAN |         | 26.443.166,53 | 26.443.166,53 | 26.443.11 |
| → 150232    | 201700085 | j 2017000003 13·   | -01-2017  |         |            |              | 2210       | DEPARTAMENTO DE RECURSOS HUMAN |         | 34.862.738,40 | 34.862.738,40 | 34.862.7  |
| → 150232    | 201700087 | 2017000004 13      | -01-2017  |         |            |              | 2210       | DEPARTAMENTO DE RECURSOS HUMAN |         | 3.460.582,90  | 3.460.582,90  | 3.460.5   |
| → 150232    | 201700090 | ) 2017000005 13·   | -01-2017  |         |            |              | 2210       | DEPARTAMENTO DE RECURSOS HUMAN |         | 3.937.837,32  | 3.937.837,32  | 3.937.8   |
| → 150232    | 201700092 | 2017000006 13      | -01-2017  |         |            |              | 2210       | DEPARTAMENTO DE RECURSOS HUMAI |         | 1.459.841,97  | 1.459.841,97  | 1.459.8   |
| → 150232    | 201700094 | 2017000007 13      | -01-2017  |         |            |              | 2210       | DEPARTAMENTO DE RECURSOS HUMAI |         | 243.305,43    | 243.305,43    | 243.3     |
| → 150232    | 201700096 | 2017000008 13      | -01-2017  |         |            |              | 2210       | DEPARTAMENTO DE RECURSOS HUMAN |         | 1.006.389,25  | 1.006.389,25  | 1.006.3   |
| → 150232    | 201700098 | 2017000009 13      | -01-2017  |         |            |              | 2210       | DEPARTAMENTO DE RECURSOS HUMAN |         | 86.203,17     | 86.203,17     | 86.2      |
| → 150232    | 201700101 | 2017000010 13      | -01-2017  |         |            |              | 2210       | DEPARTAMENTO DE RECURSOS HUMAN | Π       | 75.010.525,31 | 75.010.525,31 | 75.010.5; |
| → 150232    | 201700105 | i 2017000011 13    | -01-2017  |         |            |              | 2210       | DEPARTAMENTO DE RECURSOS HUMAN |         | 238.113,14    | 238.113,14    | 238.1     |
| → 150232    | 201700103 | 3 2017000012 13    | -01-2017  | Π       |            |              | 2210       | DEPARTAMENTO DE RECURSOS HUMAN | Π       | 1.691.955.77  | 1.691.955.77  | 1.691.9   |
|             | 201700107 | 2017000013 13      | -01-2017  | Π       |            |              | 2210       | DEPARTAMENTO DE RECURSOS HUMAN | Π       | 995.251.74    | 995.251.74    | 995.2     |
| → 150232    |           | 2017000014 12      | -01-2017  |         |            |              | 2210       | DEPARTAMENTO DE RECURSOS HUMAN | Π       | 1.658.842.71  | 1.658.842.71  | 1.658.8   |

JFSC UNIVERSIDADE FEDERA DE SANTA CATARINA

#### Passo 2 – Preenchimento e Gravação

Serão preenchidas 2 colunas:

- Manter? Indica se será mantido o Saldo do Empenho para o exercício seguinte, ou seja, indica quais empenho serão Inscritos e quais serão Anulados. Para indicar inscrição do Saldo em RP basta clicar no "check-box", e para indicar anulação do Saldo basta deixar em branco.
- 2) Base Legal Indica a Base para Inscrição do Saldo em RP de acordo com as hipóteses legais presentes no Decreto 93.872/86 e suas alterações. O preenchimento é necessário apenas no caso de indicação de inscrição do Saldo em RP, e será feito por meio de uma caixa de seleção com opções prédefinidas.

|          | UG     | Solic.NE  | Número NE  | Digittação | Manter? | Base Legal |
|----------|--------|-----------|------------|------------|---------|------------|
| <b>→</b> | 153163 | 201700164 | 2017000037 | 16-01-2017 |         |            |
| +        | 153163 | 201712754 | 2017001001 | 28-12-2017 |         |            |
| +        | 153163 | 201700182 | 2017000076 | 16-01-2017 |         | Art.2 \$2  |
| <b>→</b> | 153163 | 201700180 | 2017000068 | 16-01-2017 |         |            |
| <b>→</b> | 153163 | 201700083 | 2017000036 | 16-01-2017 | ~       | Art.1 §1   |
| -        | 153163 | 201700180 | 2017000068 | 16-01-2017 |         |            |

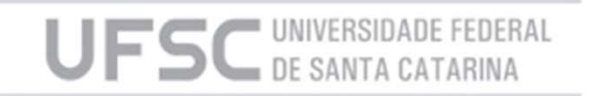

#### Passo 2 – Preenchimento e Gravação

Após o preenchimento das colunas basta clicar no Botão "Gravar" para finalizar o Passo 2.

| · <b>∠</b> . |                                                |                             |
|--------------|------------------------------------------------|-----------------------------|
|              | Sequencial: 201800001                          | Processo:                   |
|              | Data: 11-12-2018                               | Centro de Custo:            |
|              | UGR: Departamento de Recursos Humanos 🗾 153171 | Unidade Gestora:            |
|              | Opção: Indicação 🗾                             | Natureza:                   |
|              |                                                | Atividade:                  |
|              | Fechar?                                        | Ano 2010 Empenhos.com Saldo |

Uma vez Gravada a lista será gerado um número Sequencial, e poderão ser feitas alterações na lista, bastando "Gravar" novamente para salvar as alterações.

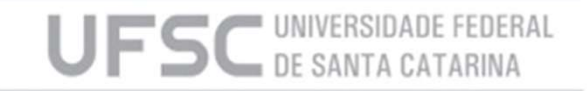

Gravar

+ Fechar

#### Passo 3 – Fechamento e Relatório

#### **ATENÇÃO**

Para realização do fechamento da lista é necessário ter certeza do conteúdo preenchido, pois com o fechamento sua alteração será bloqueada.

Nesse passo a lista de Indicação será fechada, gerando o Relatório de Indicação e as Solicitação de Nota de Empenho (SNE) de Anulação daqueles empenhos que não serão inscritos em RPNP.

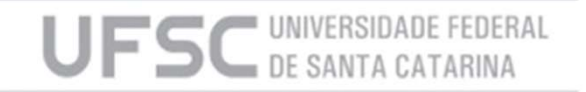

#### Passo 3 – Fechamento e Relatório

Para fechar o relatório basta clicar no "check-box" "**Fechar?**" e então Gravar a alteração. Após a Gravação pode-se imprimir o Relatório.

| <b>a</b>      |                                | Indica       | ções de Mar | nutenção de   | e Empen     | hos de Exercí | cios Anterio | es        |               |             | >        |
|---------------|--------------------------------|--------------|-------------|---------------|-------------|---------------|--------------|-----------|---------------|-------------|----------|
| Indicações Co | onsulta                        |              |             |               |             |               |              |           |               | Л           |          |
| Sequencial:   | 201800001                      |              |             |               | Processo:   |               |              |           |               |             |          |
| Data          | 11.12.2018                     |              |             | Caulus        | de Contes   |               |              |           | -             | 🚑 Grava     |          |
| Data.         | 11122010                       |              |             | -             | i de Custo: |               |              |           |               | @           | -        |
| UGR           | : Departamento de Recursos Hur | nanos        | ▼ 153171    | <u>Unidad</u> | de Gestora: |               |              |           | -             | Excluir     |          |
| Opção:        | Indicação 👻                    | I            |             |               | Natureza    |               |              |           |               | 🗙 Limpar    |          |
|               |                                |              |             |               | Atividade   |               |              |           |               | AConsulta   | <u> </u> |
|               | Fechar?                        |              |             |               | Ano         | 2010          | Empenhos     | com Saldo |               | <br>Techar  |          |
| UG            | Solic.NE Número NE Digitt      | ação Manter? | Base Legal  | Processo      | Centro      | De            | iscrição     | Centros   | Valor Empenho | Saldo Atual | Anulaç 🔨 |
| 153163        | 201000085 2010000029           |              |             |               |             |               |              |           | 50.000,00     | 50.000,00   | 50.0     |
| 150232        | 201000157 2010000001           |              |             |               |             |               |              |           | 6.000,00      | 6.000,00    | 6.0      |
| 153163        | 201000311 2010000039           |              |             |               |             |               |              |           | 27.383,49     | 27.383,49   | 27.3     |
| 153163        | 201000313 2010000038           |              |             |               |             |               |              |           | 20.000,00     | 20.000,00   | 20.0     |
| 153163        | 201003348 2010000300           |              |             |               |             |               |              |           | 54.427,64     | 54.427,64   | 54.4;    |
| 153163        | 201003349 2010000301           |              |             |               |             |               |              |           | 14.800,00     | 14.800,00   | 14.8     |
| 153163        | 201003350 2010000302           |              |             |               | 1           |               |              |           | 1.850,00      | 1.850,00    | 1.8      |
| 153163        | 201003351 2010000303           |              |             |               |             |               |              |           | 509,00        | 509,00      | 51       |
| 153163        | 201003383 2010000299           |              |             |               |             |               |              |           | 98.000,00     | 98.000,00   | 98.0     |
| 153163        | 201004510 2010804510           |              |             |               |             |               |              |           | 184.975,00    | 184.975,00  | 184.9    |
| 153163        | 201004515 2010804515           |              |             |               | 1           |               |              |           | 165.000,00    | 165.000,00  | 165.0    |
| 153163        | 201005912 2010000540           |              |             |               | -           |               |              |           | 8.000,00      | 8.000,00    | 8.0      |
| 153163        | 201005914 2010000539           |              |             |               |             |               |              |           | 6.000,00      | 6.000,00    | 6.0      |
| 153163        | 201005915 2010000537           |              |             |               |             |               |              |           | 18.000,00     | 18.000,00   | 18.0 🗸   |
| <             | · · ·                          |              |             |               |             |               |              |           |               |             | >        |
| Inclui Linha  | a Exclui Linha                 |              |             | <u></u>       | nprimir     |               |              |           |               |             |          |
|               |                                |              |             |               |             |               |              |           |               |             |          |

UFSC UNIVERSIDADE FEDERAL DE SANTA CATARINA

#### Passo 4 – Envio dos Documentos

As SNE's de Anulação geradas no procedimento deverão ser enviadas ao DCF para que se proceda a efetiva anulação dos empenhos que não serão inscritos em RPNP.

Para localizar as SNE's basta consultar no módulo "Solicitação de Empenho" utilizando como filtro a UGR e o Ano.

|                                                                                                    |                                  | Solicitação de Empenho    |                      | ×                        |
|----------------------------------------------------------------------------------------------------|----------------------------------|---------------------------|----------------------|--------------------------|
| <u>Unidade Gestora:</u>                                                                                    |                                  | •                         | Documento:           |                          |
| Evento:                                                                                                    | Tipo<br>© Original               | Origem R/A:               | Número:              | Alterar                  |
|                                                                                                    | C Aditivo RP                     | a                         | Data emissão:        | <u>C</u> ontr/Item/Almox |
|                                                                                                    |                                  | Urigem CC:                |                      |                          |
| Nº solicitação:                                                                                            |                                  | Data:                     |                      |                          |
| Processo empenho:                                                                                          |                                  |                           | Mes: 2010            |                          |
| Usuário:                                                                                                   |                                  | <u> </u>                  |                      | Currentia 1              |
| TACÃO ORCAME                                                                                               | ENTÁRIA                          |                           |                      |                          |
| LIGE                                                                                                    |                                  | 152171                    | Saldos Orcamentários | Vlimpar                  |
| UGR:                                                                                                    | Departamento de Hecursos Humanos | <b>▲</b>  135171 <b>▲</b> |                      | Limpar                   |
| PTRES:                                                                                                    | Departamento de Recursos Humanos | ▼ 155171 ▼                |                      |                          |
| DGR:<br>PTRES:<br>Fonte recursos:                                                                          | Departamento de Hecursos Humanos | • 135171 •                |                      |                          |
| DGH:<br>PTRES:<br>Fonte recursos:<br>Natureza:                                                             |                                  |                           |                      | Elimpar                  |
| UGH:<br>PTRES:<br>Fonte recursos:<br>Natureza:<br>Convênio:                                                |                                  |                           |                      | E Consultar              |
| UGH:<br>PTRES:<br>Fonte recursos:<br>Natureza:<br>Convênio:<br>Item de Convênio:                           |                                  |                           | , ť                  | Empenhos                 |
| UGH:<br>PTRES:<br>Fonte recursos:<br>Natureza:<br>Convênio:<br>Item de Convênio:<br>Atividade:             |                                  |                           |                      | Emparise                 |
| TTRES:<br>PTRES:<br>Fonte recursos:<br>Natureza:<br>Convênio:<br>Item de Convênio:<br>Atividade:<br>Valor: |                                  |                           |                      | Empenhos                 |

#### Passo 4 – Envio dos Documentos

Por fim, os Relatórios deverão ser enviados à SEPLAN assinados pelo Ordenador de Despesas, se possível com assinatura digital, por meio de Memorando, somente por meio digital.

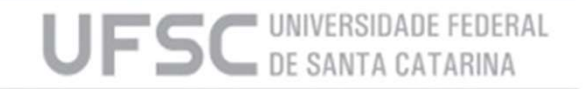

#### Obrigado

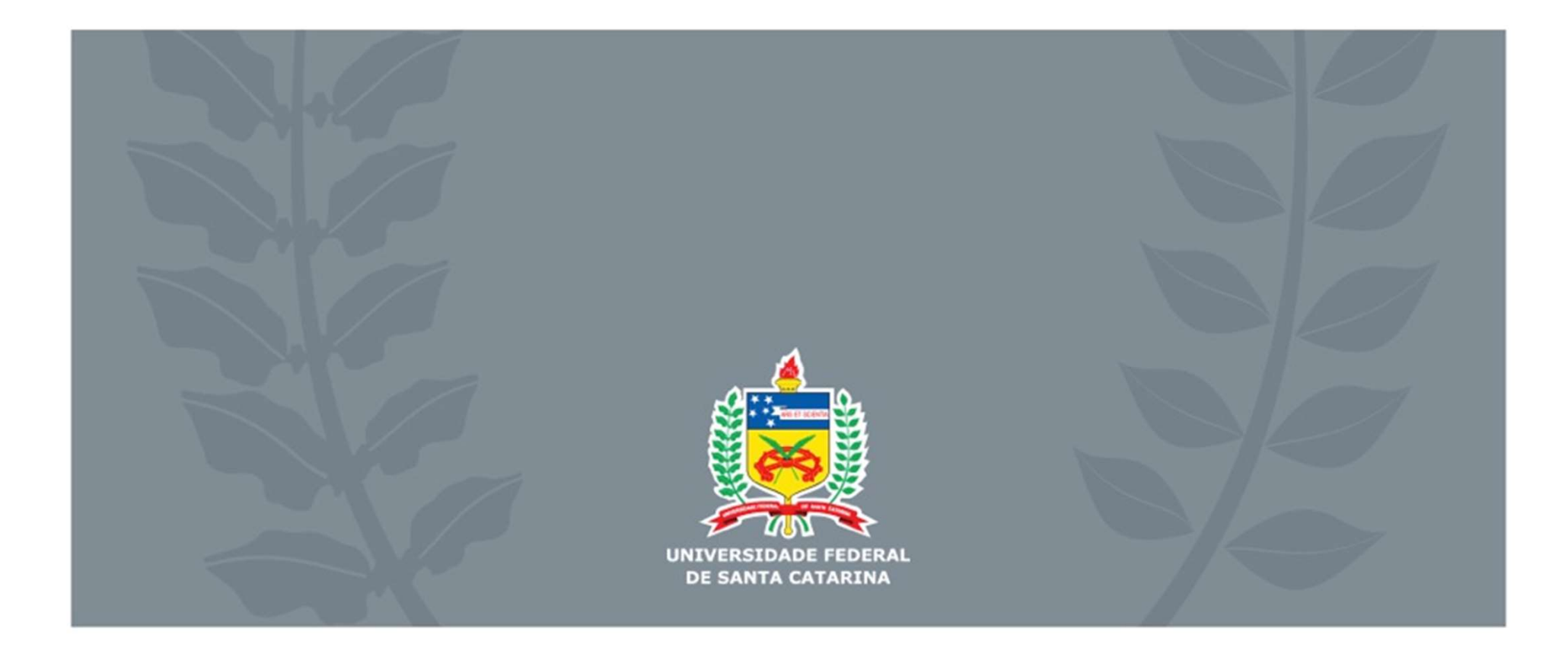